## Tervetuloa tutustumaan Kelan verkkokoulun kuntoutuksen kokonaisuuksiin

## Näin kirjaudut

Kelan verkkokouluun pääset osoitteesta https://extraverkkokoulu.kela.fi/moodle/login/index.php Verkkokoulu toimii Moodle-alustalla ja voit käyttää sitä Windows- ja Mac-ympäristössä kaikilla yleisimmillä selaimilla (esim. Edge, Chrome, Firefox ja Safari).

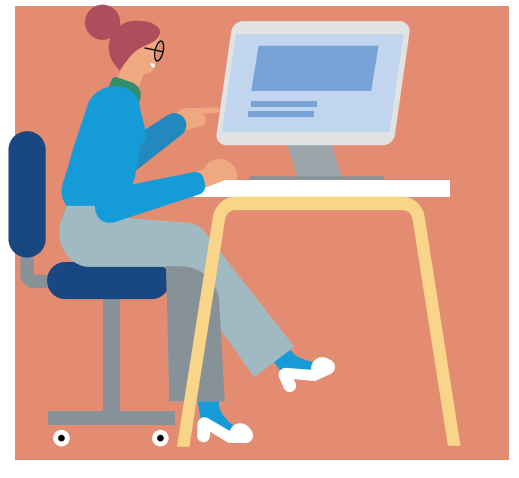

## Kirjaudu verkkokouluun käyttäjätunnuksella ja salasanalla

Tee itsellesi tunnus ensimmäisellä sisäänkirjautumiskerralla valitsemalla painike *Aloita nyt luomalla uusi käyttäjätunnus!* Kun olet hyväksynyt käyttöehdot, pääset siirtymään käyttäjätunnuksen luomiseen. Käyttäjätunnuksena voit käyttää esimerkiksi sähköpostiosoitettasi.

Tunnuksen luotuasi sinun tulee vielä vahvistaa rekisteröityminen. Ohjelma ohjaa sinua siinä eteenpäin.

## Etsi kurssi

Valitse verkkokoulun etusivulta *Kaikille avoimet kurssit*. Pääset kurssille klikkaamalla nimeä

- Kelan kuntoutuksen verkkokoulu
- Kuntoutuksen kehittämistoiminnan tuloksia.

Paina avautuvasta ikkunasta *Lisää minut kurssialueelle* -painiketta. Löydät kurssit jatkossa vasemman laidan navigaatiosta kohdasta *Omat kurssini*.

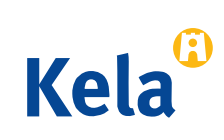